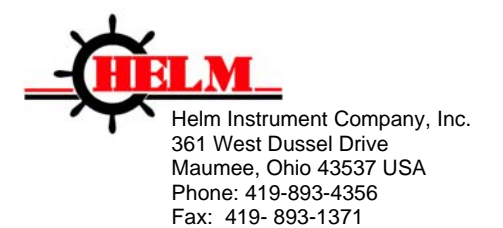

www.helminstrument.com

Installation Instructions HM2085-PLM Strain Gage Input Module

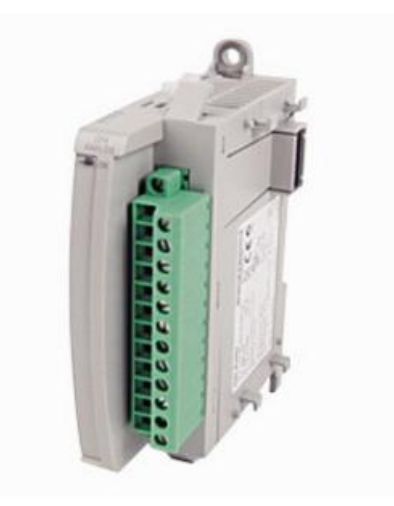

October, 2016

Process Control Systems, Instruments and Transducers

Visit our Web Site at <u>http://www.helminstrument.com</u> or email us at sales@helminstrument.com

HELM INSTRUMENT COMPANY, INC. manufactures a complete line of load monitoring control solutions for use on metal stamping, forging, compaction and assembly presses, thermoforming and tablet presses.

Standard or custom transducers and load cells are available for in-die monitoring of transfer or progressive tooling.

At HELM, quality is inherent not only in the design of our products but in the attitudes of our employees as well. We're working together to give you the best. After all, that's what our business is all about - providing innovative instrumentation to help make your manufacturing process more productive and your operation more effective.

The Helm HM1085-LM is a 2-channel strain gage input module featuring programmable high and low limits to protect the machine, the tooling and to ensure part quality.

#### Strain Gage Transducers

The primary part of the load monitoring system centers around the measurement. The basic function of the Helm HT-400 Strain Gain sensor is to detect the amount of deflection imposed on the press or die as parts are being formed. All Strain Gain sensors are matched to within 1% and therefore can be replaced without recalibration of the machine.

The Helm Strain Gain sensors can be mounted to strategic high stress areas of the machine frame or strategically located in tooling or applied to stop blocks. Signals from these sensors are routed to the module for processing. The module is capable of measuring either a tension or compression signal.

#### Explosion Hazard

Do not disconnect equipment unless power has been removed or the area is known to be nonhazardous. Secure any external connections that mate to this equipment by using screws, sliding latches, threaded connectors, or other means provided with this product. Substitution of components may impair suitability for Class I, Division 2.

#### Preventing Electrostatic Discharge

This equipment is sensitive to electrostatic discharge, which can cause internal damage and affect normal operation. Follow these guidelines when you handle this equipment. Touch a grounded object to discharge potential static.

- Wear an approved grounding wrist strap.
- Do not touch connectors or pins on component boards.
- Do not touch circuit components inside the equipment.
- If available, use a static-safe workstation. When not in use, store the equipment in appropriate static-safe packaging.

#### Grounding

The controller is grounded through DIN rail to chassis ground. Use zinc plated, yellow chromated steel DIN rail to assure proper grounding. Using other DIN rail materials (e.g. aluminum, plastic,etc.) which can corrode, oxidize or are poor conductors can result in improper or intermittent platform grounding.

**System Operation** The module communicates to the processor through the parallel backplane interface and receives +5Vdc and +24Vdc power from the power supply through the backplane. No external power supply is required.

Each individual channel on the module can receive input signals from strain gage based sensors. The module converts the analog values directly into digital values.

## Sensor Wiring

The sensors are wired to the modules using the rightmost bank of inputs. The pin-out is shown below.

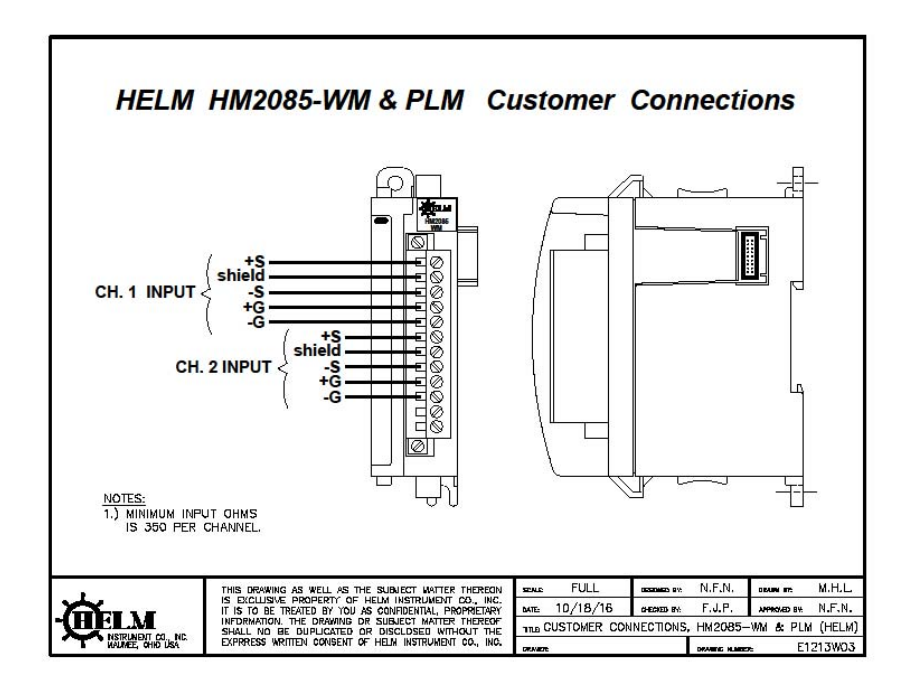

 $\triangle$ 

To ensure proper operation and high immunity to electrical noise, always use Helm strain gage cable.

To limit noise, keep strain gage cable as far away as possible from power and load lines. The module can support up to two sensor inputs.

DO NOT attempt to parallel additional gages as you will cause damage to the module and void product warranty.

## Install Software

Copy folder HM2085PLM-Rev1 from ManualCD to selected folder on user computer.

Open CCW (Connected Components Workbench) and select Open. Locate folder on hard drive and open HM2085PLM-Rev1.ccwsln.

| Name           | Data<br>Type | Dimension | String<br>Size | Initial<br>Value | Direction | Attribute | Comment            | Alias | Project<br>Value |
|----------------|--------------|-----------|----------------|------------------|-----------|-----------|--------------------|-------|------------------|
| bypass mode    | BOOL         |           |                | 1                | Var       | ReadWrite |                    |       | TRUE             |
| bypass_scale   | BOOL         |           |                |                  | Var       | ReadWrite | read mv/v<br>sets  |       | FALSE            |
| cam_bit        | BOOL         |           |                |                  | Var       | ReadWrite |                    |       | TRUE             |
| ch1_cleartare  | BOOL         |           |                | 0                | Var       | ReadWrite | read adtrim        |       | FALSE            |
| ch1_dev        | REAL         |           |                |                  | Var       | ReadWrite |                    |       | 34.0             |
| ch1_float      | REAL         |           |                |                  | Var       | ReadWrite |                    |       | 0.0              |
| ch1_high_cap   | BOOL         |           |                |                  | Var       | ReadWrite |                    |       | FALSE            |
| ch1_highcapset | INT          |           |                |                  | Var       | ReadWrite |                    |       | 1050             |
| ch1_hitrendset | DINT         |           |                |                  | Var       | ReadWrite |                    |       | 0                |
| ch1_lotrendset | DINT         |           |                |                  | Var       | ReadWrite |                    |       | 0                |
| ch1_low_cap    | BOOL         |           |                |                  | Var       | ReadWrite |                    |       | FALSE            |
| ch1_lowcapset  | INT          |           |                |                  | Var       | ReadWrite |                    |       | 0                |
| ch1_percent    | REAL         |           |                |                  | Var       | ReadWrite |                    |       | 3400.0           |
| ch1_record     | BOOL         |           |                |                  | Var       | ReadWrite |                    |       | FALSE            |
| ch1_revload    | INT          |           |                |                  | Var       | ReadWrite |                    |       | 25               |
| ch1_tare       | BOOL         |           |                |                  | Var       | ReadWrite | set ch1 scale      |       | FALSE            |
| ch1_trend      | DINT         |           |                |                  | Var       | ReadWrite |                    |       | 0                |
| ch1hitrend     | BOOL         |           |                |                  | Var       | ReadWrite |                    |       | TRUE             |
| ch1lotrend     | BOOL         |           |                |                  | Var       | ReadWrite |                    |       | TRUE             |
| ch2_cleartare  | BOOL         |           |                | 0                | Var       | ReadWrite | set ch2 scale      |       | FALSE            |
| ch2_dev        | REAL         |           |                |                  | Var       | ReadWrite |                    |       |                  |
| ch2_float      | REAL         |           |                |                  | Var       | ReadWrite |                    |       |                  |
| ch2_high_cap   | BOOL         |           |                |                  | Var       | ReadWrite |                    |       | FALSE            |
| ch2_highcapset | INT          |           |                |                  | Var       | ReadWrite |                    |       | 1050             |
| ch2_hitrendset | DINT         |           |                |                  | Var       | ReadWrite |                    |       |                  |
| ch2_lotrendset | DINT         |           |                |                  | Var       | ReadWrite |                    |       |                  |
| ch2_low_cap    | BOOL         |           |                |                  | Var       | ReadWrite |                    |       | FALSE            |
| ch2_lowcapset  | INT          |           |                |                  | Var       | ReadWrite |                    |       | 0                |
| ch2_percent    | REAL         |           |                |                  | Var       | ReadWrite |                    |       |                  |
| ch2_record     | BOOL         |           |                |                  | Var       | ReadWrite |                    |       | FALSE            |
| ch2_revload    | INT          |           |                |                  | Var       | ReadWrite |                    |       | 24               |
| ch2_tare       | BOOL         |           |                |                  | Var       | ReadWrite | read scale<br>sets |       | FALSE            |
| ch2_trend      | DINT         |           |                |                  | Var       | ReadWrite |                    |       |                  |
| ch2hitrend     | BOOL         |           |                |                  | Var       | ReadWrite |                    |       |                  |
| ch2lotrend     | BOOL         |           |                |                  | Var       | ReadWrite |                    |       |                  |
| counterbit     | BOOL         |           |                |                  | Var       | ReadWrite |                    |       | FALSE            |
| cyclecntreset  | BOOL         |           |                |                  | Var       | ReadWrite |                    |       | FALSE            |

| cyclecount          | DINT |         | Var | ReadWrite |                   | 98    |
|---------------------|------|---------|-----|-----------|-------------------|-------|
| enable_avg          | BOOL |         | Var | ReadWrite |                   | FALSE |
| extra7              | BOOL |         | Var | ReadWrite |                   | FALSE |
| extrainput10        | BOOL |         | Var | ReadWrite |                   | FALSE |
| extrainput11        | BOOL |         | Var | ReadWrite |                   | FALSE |
| extrainput12        | BOOL |         | Var | ReadWrite |                   | FALSE |
| extrainput13        | BOOL |         | Var | ReadWrite |                   | FALSE |
| extrainput14        | BOOL |         | Var | ReadWrite |                   | FALSE |
| extrainput15        | BOOL |         | Var | ReadWrite |                   | FALSE |
| extrainput6         | BOOL |         | Var | ReadWrite |                   | FALSE |
| extrainput7         | BOOL |         | Var | ReadWrite |                   | FALSE |
| extrainput8         | BOOL |         | Var | ReadWrite |                   | FALSE |
| extrainput9         | BOOL |         | Var | ReadWrite |                   | FALSE |
| forcedata           | DINT | [01000] | Var | ReadWrite |                   |       |
| learncomplete       | BOOL |         | Var | ReadWrite |                   | FALSE |
| load_wav            | BOOL |         | Var | ReadWrite |                   | FALSE |
| low_alarm_inh       | BOOL |         | Var | ReadWrite |                   |       |
| lowalarmcount<br>er | DINT |         | Var | ReadWrite |                   |       |
| lowinhcount         | DINT |         | Var | ReadWrite |                   |       |
| mode                | BOOL |         | Var | ReadWrite |                   | FALSE |
| motionbit           | BOOL |         | Var | ReadWrite |                   |       |
| peak_mode           | BOOL |         | Var | ReadWrite | clear tare<br>ch1 | FALSE |
| peak1               | DINT |         | Var | ReadWrite |                   | 29    |
| peak2               | DINT |         | Var | ReadWrite |                   | 21    |
| playback            | BOOL |         | Var | ReadWrite |                   | FALSE |
| readcal             | BOOL |         | Var | ReadWrite | save to<br>eeprom | FALSE |
| relearnbit          | BOOL |         | Var | ReadWrite |                   |       |
| reset               | BOOL |         | Var | ReadWrite | clear tare<br>ch2 | FALSE |
| samplecount         | DINT |         | Var | ReadWrite |                   | 0     |
| sampleset           | DINT |         | Var | ReadWrite |                   | 0     |
| savetoeeprom        | BOOL |         | Var | ReadWrite |                   | FALSE |
| set_cal             | BOOL |         | Var | ReadWrite | set tare ch1      | FALSE |
| set_ref_tons        | INT  |         | Var | ReadWrite |                   | 1000  |
| start_wav           | BOOL |         | Var | ReadWrite |                   | FALSE |
| startlowinh         | BOOL |         | Var | ReadWrite |                   |       |
| wavedatatest        | DINT |         | Var | ReadWrite |                   | 0     |
| xferdata            | BOOL |         | Var | ReadWrite |                   | FALSE |

### OUTPUT TAG DESCRIPTIONS

TRACK MODE (Data[0]): Bit 0 Used for initial installation

PEAK MODE (Data[0]): Bit 1 A/D values scaled with math in ladder logic

CLEAR TARE BIT (Data[0]): Bit 2 Clears internal tare value for "zero state". Useful when troubleshooting load cell wiring or other failures.

TARE (Data[0]): Bit 3 Sets A/D value to zero.

ALARM RESET (Data[0]): Bit 4

SET CAL FACTOR (IN PEAK MODE ONLY) (Data[0]): Bit 5

READ CAL FACTOR (IN PEAK MODE ONLY) (Data[0]): Bit 6

RECORD MODE (Data[0]): Bit 7 Used for troubleshooting, check signal strength and waveform storage. This feature allows the module to update a block of memory at real time data using "Grab Data" ladder logic to create data block. Track. Peak mode bits off.

- Set module to record mode, wait for value = 20, clear record mode.
- Run "Grab Data" routine to get real time data.
- Set Track mode bit.

BYPASS SCALING (Data[1]): Bit 1

SAVE TO EEPROM (Data[1]): Bit 2 Use to save all settings to module

### **REQUIRED CONTROLLER TAGS**

SET REFERENCE TONS Full scale setting for CH1 Value is determined by capacity of load cell and by resolution required. Actual value is from load cell specification or rated capacity on column or side of press.

LOW CAPACITYALARM SET Enter desired value to set low alarm limit.

#### VALUE

Reports measured peak tonnage value in RUN mode. Reports raw A/D count value in CAL mode.

HIGH CAPACITY SETTING Enter desired value to set high alarm limit.

HIGH CAPACITY ALARM BIT Bit is set when high limit is reached

LOW CAPACITY ALARM BIT Bit is set when low limit is reached.

CHECK REFERENCE TONS Used to verify that the module has the correct value.

CHECK LOW CAPACITY SET Used to verify that the module has the correct value.

CHECK HIGH CAPACITY SET Used to verify that the module has the correct value.

NOTE: After changing any setting, module should be set to Track mode. Toggle SAVE TOEEPROM bit to save settings.

# Troubleshooting with the Indicators

## Module Status:

| Off   | No power applied to device. |
|-------|-----------------------------|
| Green | Device operating normally.  |

### **Setup Procedure**

A complete listing of a sample ladder logic program is included at the back of this manual. Examples shown here are for reference.

All values are 0 (default) on initial start-up. This means that all alarms are disabled. You must make the following adjustments for proper operation:

- Balance sensor input(s)
- Set Calibration numbers

### For each channel used:

#### Step 1. Balance Sensor Input

- 1. Set to TRACK mode.
- 2. Set Clear Tare bit momentarily and set check coarse zero bit.
- 3. Check Raw A/D value. 32,000

CH1 = Controller Tag "value".

4. Set Zero Tare bit momentarily.

### Step 2. Set Calibration Factor

- 1. Set to PEAK Mode.
- 2. Set Reference Tons to Actual Load/Tons.
- 3. Run Machine.
- 4. Toggle Set Cal Factor Bit.
- 5. Value should Equal Load/Tons.
- 6. Set Read Cal Factor Bit to Record Cal Factor on Calibration Sheet.
- 7. Set to TRACK Mode.
- 8. Toggle SAVE TO EEPROM bit.

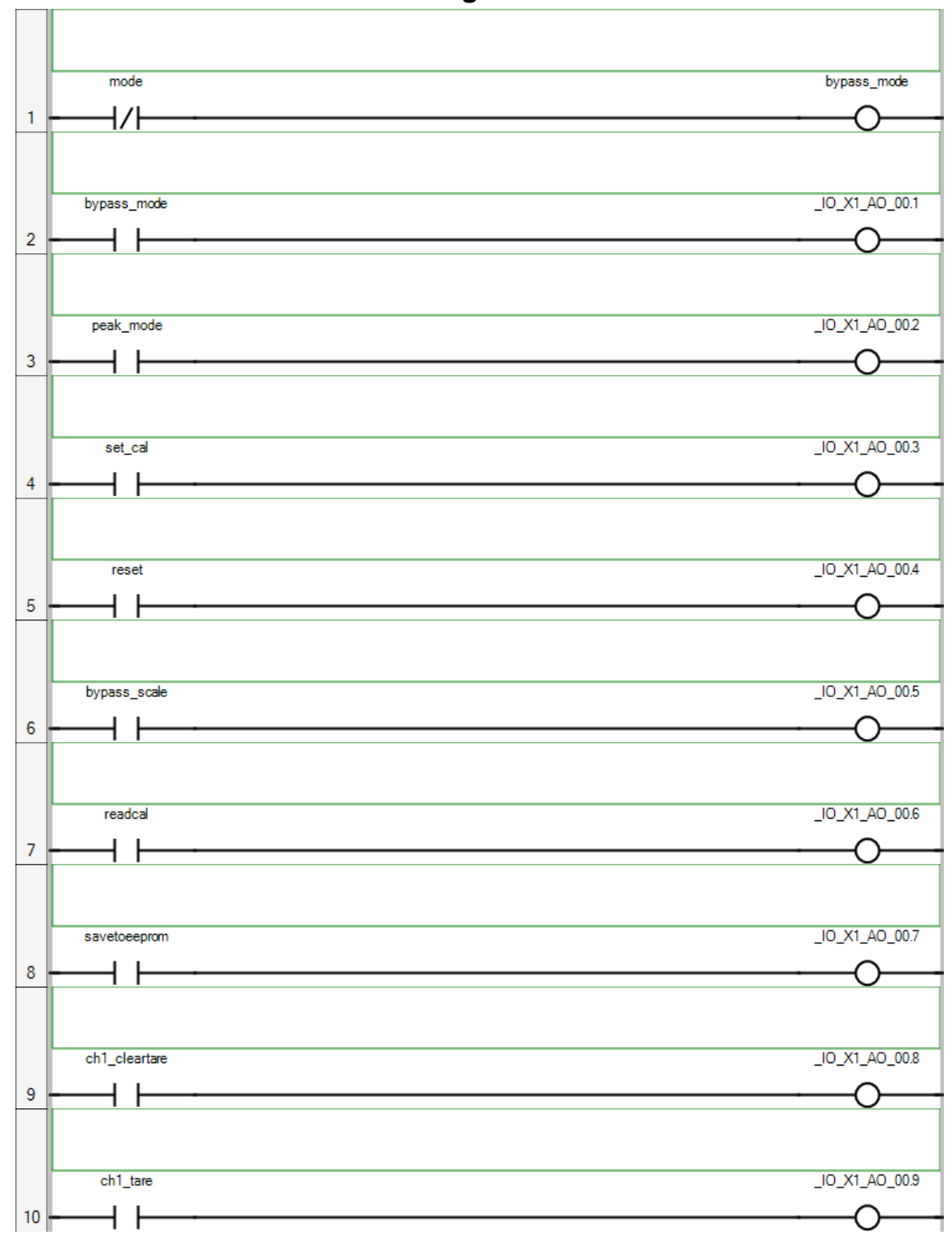

# Controller.Micro850.Micro850.Prog1

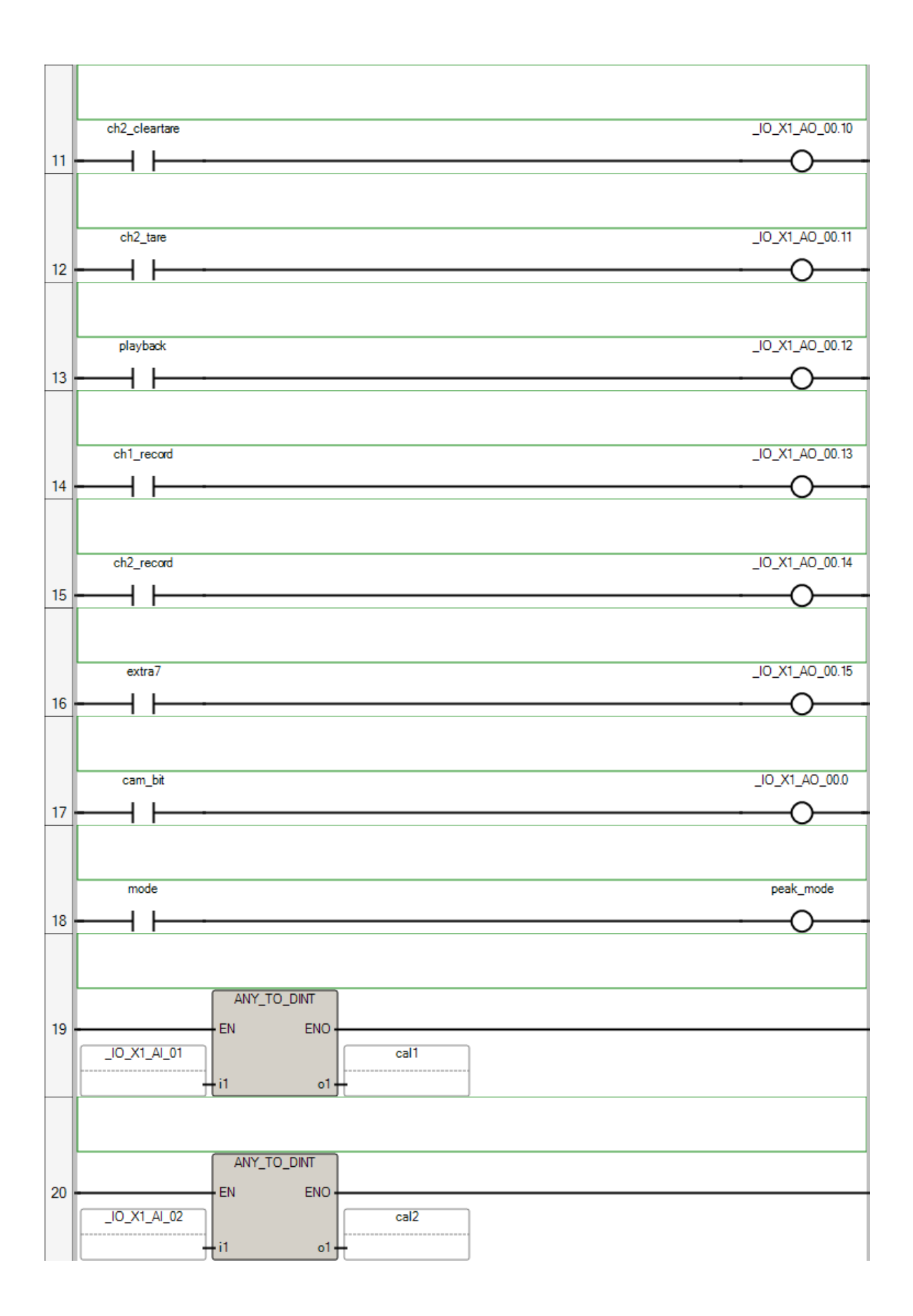

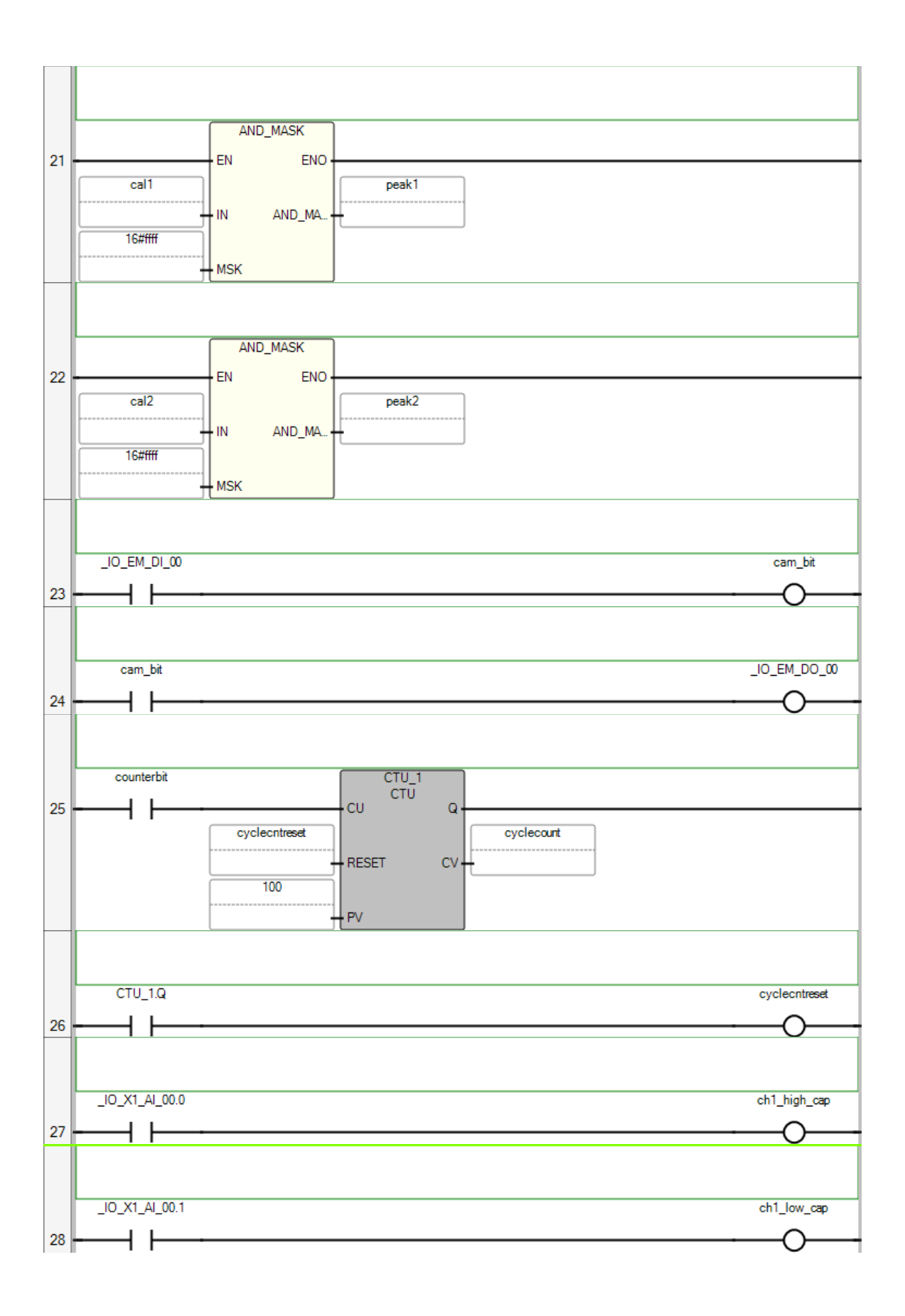

|    | IO X1 AI 00.2 ch2 high cap              |
|----|-----------------------------------------|
| 20 |                                         |
| 30 |                                         |
| 31 |                                         |
| 32 | Ch1_highcapset                          |
| 33 | MOV<br>EN ENO<br>ch1_lowcapset<br>i1 o1 |
| 34 | Ch2_highcapset                          |
| 35 | Ch2_lowcapset<br>i1 o1                  |
| 36 | MOV   EN ENO   i1 o1                    |

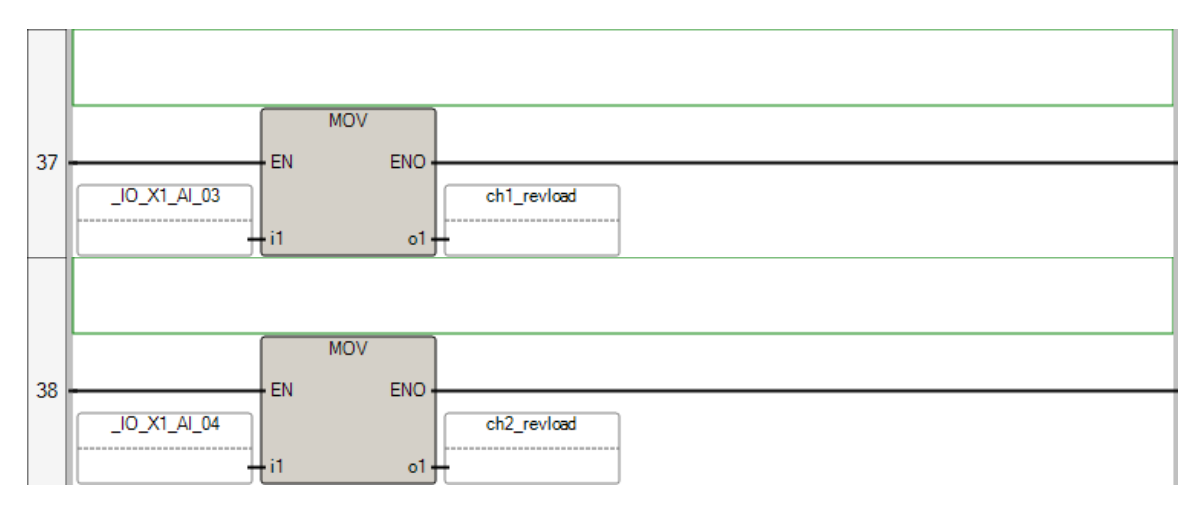

# POU Prog1

The POU defines 3 variable(s).

# Variable cal1

| (* *)      |            |
|------------|------------|
| Direction: | Var        |
| Data type: | DINT       |
| Attribute: | Read/Write |

# Variable cal2

| (* *)      |            |
|------------|------------|
| Direction: | Var        |
| Data type: | DINT       |
| Attribute: | Read/Write |

# Variable CTU\_1

| (* *)      |            |
|------------|------------|
| Direction: | Var        |
| Data type: | CTU        |
| Attribute: | Read/Write |

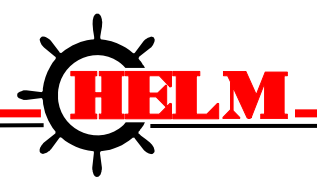

HM2085-PLM Specifications

Helm Instrument Company, Inc. 361 West Dussel Drive Maumee, Ohio 43537 USA 419/ 893-4356 Fax: 419/ 893-1371 www.helminstrument.com

| Backplane Power<br>Consumption                | 24V @ 70mA<br>5V @ 132mA                                                                    |
|-----------------------------------------------|---------------------------------------------------------------------------------------------|
| Type of input                                 | Strain Gage (350 ohm, 700 ohm)                                                              |
| Input Impedance                               | 10k                                                                                         |
| Display Resolution                            | Up to .1% of full scale                                                                     |
| Overall Module Accuracy                       | .01% of full scale                                                                          |
| Module Update Time                            | 2 milliseconds                                                                              |
| Number of Channels                            | 2 (isolated)                                                                                |
| A/D Conversion Method                         | Successive Approximation – 16                                                               |
| Normal Mode Rejection:<br>(between +/- input) | 116DB CMRR                                                                                  |
| Amplifier Bandwidth                           | 200 kHz                                                                                     |
| Calibration                                   | Software Selectable                                                                         |
| Isolation:                                    | 500 VDC continuous between inputs<br>and chassis ground, and between input<br>and backplane |
| LED indicators                                | 2 LED's for Power and Alarm                                                                 |
| Recommended Cable                             | Strain Gage Cable (Helm part number 6117)                                                   |
| Operating Temperatures                        | 0°C to 60°C (32°F to 140°F)                                                                 |
| Hazardous Environment<br>Classification       | Class 1 Division 2 Hazardous Environment                                                    |

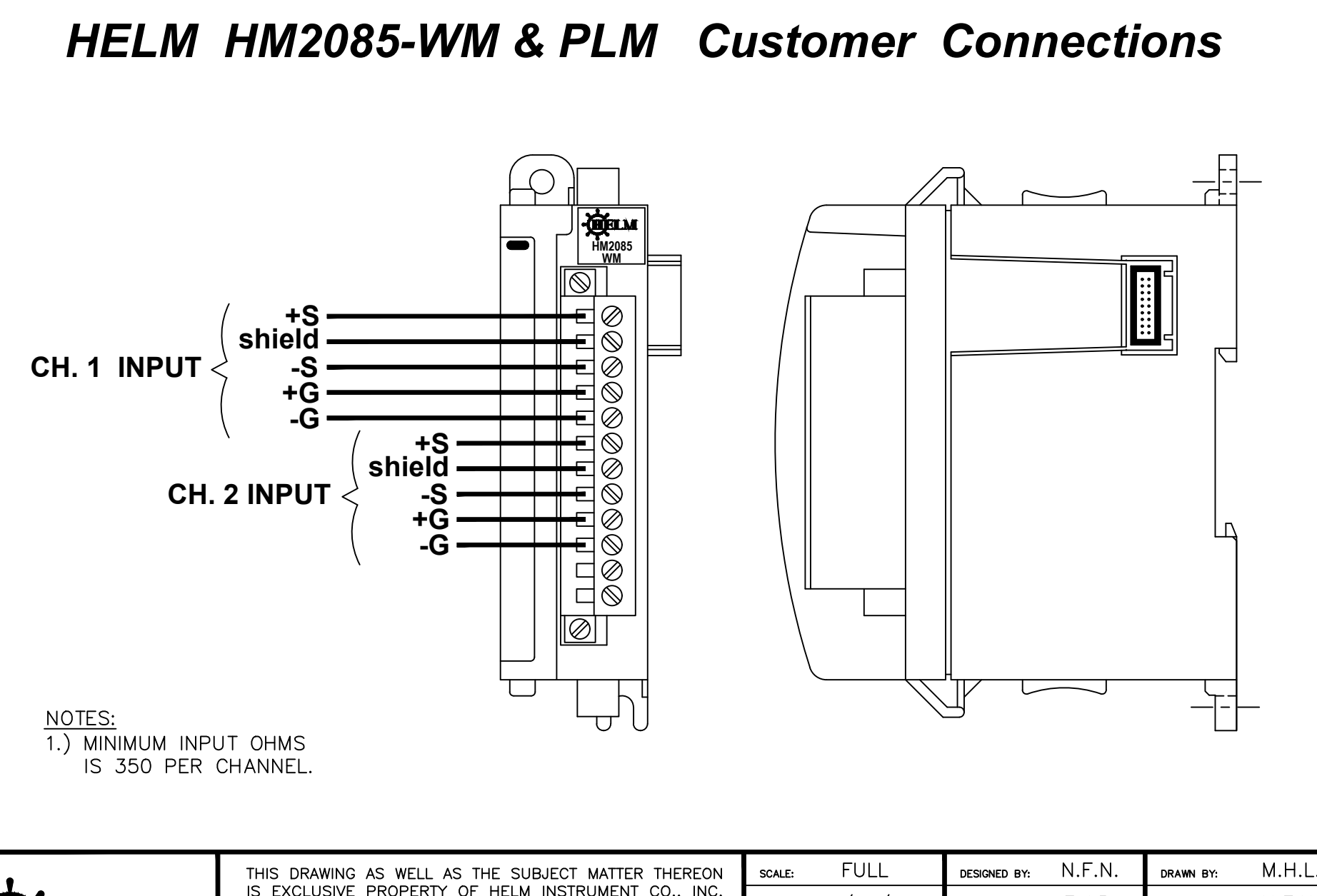

| *                                        |
|------------------------------------------|
| -(HELM                                   |
| INSTRUMENT CO., INC.<br>MAUMEE, OHIO USA |

THIS DRAWING AS WELL AS THE SUBJECT MATTER THEREON IS EXCLUSIVE PROPERTY OF HELM INSTRUMENT CO., INC. IT IS TO BE TREATED BY YOU AS CONFIDENTIAL, PROPRIETARY INFORMATION. THE DRAWING OR SUBJECT MATTER THEREOF SHALL NO BE DUPLICATED OR DISCLOSED WITHOUT THE EXPRRESS WRITTEN CONSENT OF HELM INSTRUMENT CO., INC.

| scale: FULL                                        | DESIGNED BY:   | N.F.N. | DRAWN BY:    | M.H.L. |  |  |
|----------------------------------------------------|----------------|--------|--------------|--------|--|--|
| date: 10/18/16                                     | CHECKED BY:    | F.J.P. | APPROVED BY: | N.F.N. |  |  |
| TILE: CUSTOMER CONNECTIONS, HM2085-WM & PLM (HELM) |                |        |              |        |  |  |
| DRAWER:                                            | DRAWING NUMBER | R: E1  | 213W03       |        |  |  |